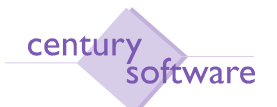

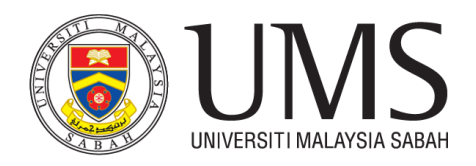

### MANUAL PEMASANGAN SAGA CLIENT

#### ARAHAN PEMASANGAN

Untuk pengguna yang ingin menggunakan aplikasi saga client dari rumah, sila muat turun kedua dua aplikasi dibawah dan ikuti langkah pemasangan ini sehingga selesai. Bagi pengguna yang bekerja dari pejabat tidak perlu muat turun aplikasi vpn.

- 1. SAGA CLIENT INSTALLER Saga Installer << (Klik Link ini)
- 2. VPN FORTICLIENT https://www.forticlient.com/downloads

### LANGKAH 1

Tekan Download dan tekan download anyway untuk memuat turun saga client

| :s-gdc-1.32.1d-win.exe - Google 🗙 🕂                      |                                                    |                   |     |   |
|----------------------------------------------------------|----------------------------------------------------|-------------------|-----|---|
| → C 🔒 drive.google.com/file/d/17gIA7R7mDLuJmwQ6x5qIUIZdt | fM-fjhMo/view                                      |                   |     |   |
| pps 📲 Director 🛛 M. Inbox 🖓 🐃 👡 🗝 🍽 (1119) Cara Root Po  |                                                    |                   |     |   |
| cs-gdc-1.32.1d-win.exe                                   | Open with 👻                                        |                   |     |   |
|                                                          |                                                    |                   |     |   |
|                                                          | No pre ailable<br>1<br>Pownload                    |                   |     |   |
|                                                          |                                                    | 0 <sup>1</sup>    | n Y | 6 |
| drive.goog                                               | lle.com/u/0/uc?id=17gIA7R7mDLuJmwQ6x5qIUIZdfM-fjhM | o&export=download |     |   |
| or M Inbo                                                | ox (537) - udin9 🛛 🗩 (1119) Cara Root Po           |                   |     |   |
| iail Drive                                               | Calendar Sites Groups Contacts More -              |                   |     |   |
|                                                          |                                                    |                   |     |   |

Google Drive can't scan this file for viruses.

This file is executable and may harm your computer. cs-gdc-1.32.1d-win.exe

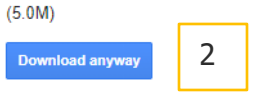

© 2021 Google - Help - Privacy & Terms

### LANGKAH 2

Jika keluar error seperti dibawah, abaikan dan tekan keep. Tekan **cs-gdc-1.32.1d-win.exe** dan pilih **yes** jika diminta.

Кеер

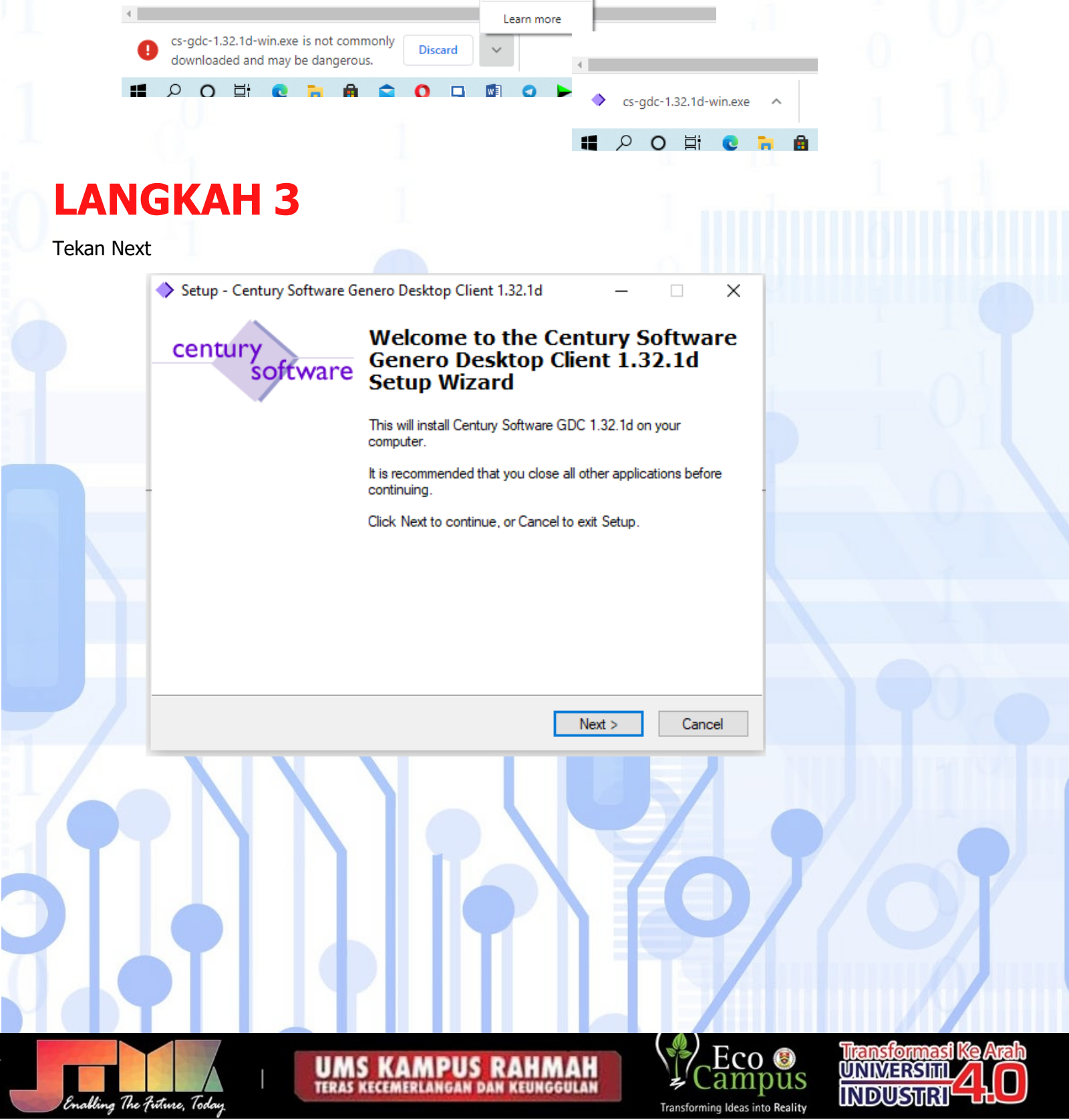

| ry Software (M) Sdn<br>t: GDC Installation G | <i>Bhd</i><br>uide                                                                                                    |   |  |
|----------------------------------------------|----------------------------------------------------------------------------------------------------|---|--|
| .ANGK/                                       | <b>AH 4</b>                                                                                                    |   |  |
| lih I accept the a                           | greement dan tekan Next                                                                                                    | 1 |  |
| $1_1$                                        | Setup - Century Software Genero Desktop Client 1.32.1d — License Agreement Please read the following important information before continuing.                                                                                                    | × |  |
| 1                                            | Please read the following License Agreement. You must accept the terms of this<br>agreement before continuing with the installation.                                                                                                    |   |  |
|                                              | FOUR J'S DEVELOPMENT TOOLS                                                                                                    |   |  |
| 01                                           | This Agreement is between you, either an individual or an entity, ("Licensee")<br>and Four J's Development Tools. ("Four J's"). This Agreement is effective<br>as of the date you click the "I Accept" button below (the "Effective Date").                                                                                                    |   |  |
| 1                                            | BY OPENING THE SEALED MEDIA PACKAGE, USING THE LICENSED SOFTWARE, OR USING                                                                                                    |   |  |
|                                              | <ul> <li>I accept the agreement</li> <li>I do not accept the agreement</li> </ul>                                                                                                    |   |  |
|                                              | < Back Next > Cance                                                                                                    | ł |  |
|                                              | NH 5 0                                                                                                    |   |  |
| ANGKA<br>kan Next                            | Setup - Century Software Genero Desktop Client 1.32.1d – ×<br>Select Destination Location<br>Where should Century Software Genero Desktop Client 1.32.1d be installed?                                                                                                    |   |  |
| ANGKA                                        | Setup - Century Software Genero Desktop Client 1.32.1d       —       ×         Select Destination Location       Where should Century Software Genero Desktop Client 1.32.1d be installed?       >         Setup will install Century Software Genero Desktop Client 1.32.1d be installed?       >         Setup will install Century Software Genero Desktop Client 1.32.1d into the following folder.       >                                                                                                    |   |  |
| ANGKA                                        | Setup - Century Software Genero Desktop Client 1.32.1d   Gelect Destination Location   Where should Century Software Genero Desktop Client 1.32.1d be installed?   Image: Setup will install Century Software Genero Desktop Client 1.32.1d into the following folder.   To continue, click Next. If you would like to select a different folder, click Browse.   Image: C:\CenturySoftware\gdc\1321d                                                                                                    |   |  |
| ANGKA                                        | ALL S<br>Setup - Century Software Genero Desktop Client 1.32.1d – – ×<br>Setup - Century Software Genero Desktop Client 1.32.1d be installed?<br>Mere should Century Software Genero Desktop Client 1.32.1d into the<br>following folder.<br>To continue, click Next. If you would like to select a different folder, click Browse.<br>C.\CenturySoftware\gdc\1321d<br>Browse                                                                                                    |   |  |
| ANGKA                                        | ALE SANDALE SANDALE SA                                                         |   |  |
| ANGKA                                        | ALE S<br>Setup - Century Software Genero Desktop Client 1.32.1d —                                                                                                    |   |  |
| ANGKA                                        | ALE S<br>Setup - Century Software Genero Desktop Client 1.32.1d — () ()<br>Setup - Century Software Genero Desktop Client 1.32.1d be installed?<br>Mere should Century Software Genero Desktop Client 1.32.1d into the<br>Setup will install Century Software Genero Desktop Client 1.32.1d into the<br>Setup will install Century Software Genero Desktop Client 1.32.1d into the<br>Setup will i |   |  |

Setup will create the program's shortcuts in the following Start Menu folder

|                   | To continue, click Next, If you would like to select a different folder, click Browse |                                      |                     |
|-------------------|---------------------------------------------------------------------------------------|--------------------------------------|---------------------|
|                   | Century Software Brows                                                                | 3e                                   |                     |
|                   |                                                                                       | 11                                   |                     |
|                   |                                                                                       |                                      |                     |
|                   |                                                                                       |                                      |                     |
|                   |                                                                                       |                                      |                     |
|                   | < Back Next >                                                                         | Cancel                               |                     |
|                   |                                                                                       |                                      |                     |
|                   |                                                                                       |                                      |                     |
| Tekan Next        | A Schur Control Control Desider (Sent 1221)                                           |                                      |                     |
|                   | Setup - Century Software Genero Desktop Client 1.32.1d      Select Additional Tasks   | ×                                    |                     |
|                   | Which additional tasks should be performed?                                           | →                                    |                     |
|                   | Select the additional tasks you would like Setup to perform while installing Century  |                                      |                     |
|                   | Additional icons:                                                                     |                                      |                     |
|                   | Create a desktop icon                                                                 |                                      |                     |
|                   | Create a Quick Launch icon                                                            |                                      |                     |
|                   |                                                                                       |                                      |                     |
|                   |                                                                                       |                                      |                     |
|                   |                                                                                       |                                      |                     |
|                   | d Dady Mart >                                                                         |                                      |                     |
|                   |                                                                                       |                                      |                     |
|                   |                                                                                       |                                      |                     |
|                   |                                                                                       |                                      |                     |
|                   | <b>T</b>                                                                              |                                      |                     |
|                   |                                                                                       |                                      |                     |
|                   |                                                                                       |                                      | Transformed Ko Arab |
|                   | UMS KAMPUS RAHMAH                                                                     | Campus                               |                     |
| Engling The Futur | e Today                                                                               | I<br>Transforming Ideas into Deality |                     |

| Century<br>Software<br>Century Software (M) Sd<br>Object: GDC Installation | n <i>Bhd</i><br>Guide                                                       |                                                                                                    |      | UNIVERSIT | MALAYSIA SABAH |
|----------------------------------------------------------------------------|-----------------------------------------------------------------------------|----------------------------------------------------------------------------------------------------|------|-----------|----------------|
| 1                                                                          |                                                                             |                                                                                                    |      |           |                |
| LANGK                                                                      | AH 8                                                                        |                                                                                                    |      |           |                |
| Tekan Install                                                              |                                                                             |                                                                                                    |      |           |                |
|                                                                            | Setup - Century Software G                                                  | Genero Desktop Client 1.32.1d —                                                                                                    | ×    |           |                |
| 1                                                                          | Ready to Install<br>Setup is now ready to begi<br>1.32.1d on your computer. | n installing Century Software Genero Desktop Client                                                                                                    | •    |           |                |
|                                                                            | Click Install to continue wit<br>change any settings.                       | h the installation, or click Back if you want to review or                                                                                                    | 1    |           |                |
|                                                                            | Destination location:<br>C:\CenturySoftware\g                               | dc\1321d                                                                                                    |      |           |                |
| 0                                                                          | Start Menu folder:<br>Century Software                                      |                                                                                                    |      |           |                |
|                                                                            | Additional tasks:<br>Create a desktop icon                                  |                                                                                                    |      |           |                |
| - U                                                                        |                                                                             |                                                                                                    |      |           |                |
|                                                                            |                                                                             | ~                                                                                                    | n    |           |                |
|                                                                            | <                                                                           | >                                                                                                    |      |           |                |
|                                                                            |                                                                             | < Back Install Car                                                                                                    | icel |           |                |
|                                                                            |                                                                             | 1                                                                                                    |      |           |                |
| LANGK                                                                      | АНУ                                                                         |                                                                                                    |      |           |                |
| Tekan Finish                                                               |                                                                             | 10 h                                                                                                    |      |           |                |
| - 10                                                                       | Setup - Century Software (                                                  | Genero Desktop Client 1.32.1d —                                                                                                    | ×    |           |                |
|                                                                            | century<br>software                                                         | Completing the Century Softwa<br>Genero Desktop Client 1.32.1d<br>Setup Wizard                                                                                     | re   |           |                |
|                                                                            |                                                                             | Setup has finished installing Century Software Genero Des<br>Client 1.32.1d on your computer. The application may be<br>launched by selecting the installed icons. | ktop |           |                |
|                                                                            |                                                                             | Click Finish to exit Setup.                                                                                                    |      |           |                |
|                                                                            |                                                                             | Install Smart User Interface (SUI) Desktop Launcher                                                                                                    | 0    |           |                |
|                                                                            |                                                                             |                                                                                                    |      |           |                |
|                                                                            |                                                                             |                                                                                                    | 0    |           |                |
|                                                                            |                                                                             |                                                                                                    | 10   |           |                |
| 0                                                                          |                                                                             | Finish                                                                                                    | 1    |           |                |
|                                                                            |                                                                             |                                                                                                    |      |           |                |

### LANGKAH 10

*Double click* **pada** *Century Software*, Tick *Private networks, ....* dan Klik *Allow access*. Jika diminta authorization, pilih yes

Klik Right klik pada saga di taskbar dan tekan Show/Hide

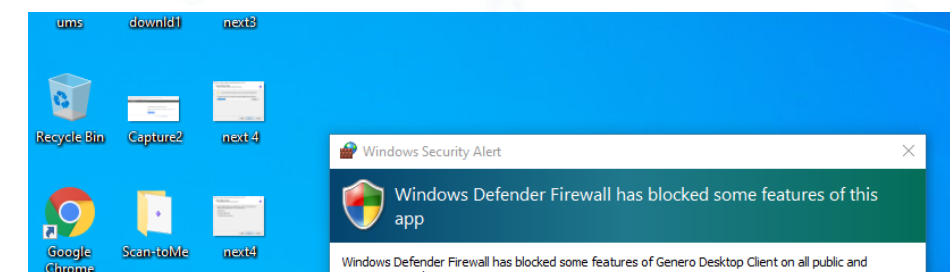

| Chironne   |                           | private networks.                                                                                                    |
|------------|---------------------------|----------------------------------------------------------------------------------------------------|
|            |                           | Name: Genero Desktop Client                                                                                                    |
|            | Territoria Managemente de | Publisher: Four J's Development Tools                                                                                                    |
| w          |                           | Path: C:\centurysoftware\gdc.1321d\bin\gdc.exe                                                                                                    |
| MANUAL     | 3 install                 |                                                                                                    |
|            |                           | Allow Genero Desktop Client to communicate on these networks:                                                                                                    |
|            |                           | Private networks, such as my home or work network                                                                                                    |
| W          |                           | Public networks, such as those in airports and coffee shops (not recommended because these networks often have little or no security)                                                                                                    |
| saga       | 3.1 Century               | Direct P                                                                                                    |
|            | Software                  | What are the risks of allowing an and through a firewall?                                                                                                    |
|            | GDC 1.32.1d               |                                                                                                    |
|            | -dr-1225-sear             | Second Second Se |
| 2.6        |                           | Show/Hide                                                                                                    |
| m          | nexit) finish             |                                                                                                    |
|            | 12100                     | Exit                                                                                                    |
|            |                           | ₿ 🔊 🔶 📑 — — + 100%                                                                                                    |
| <b>#</b> 2 | o 🛱 😋 🎀 🏛                 |                                                                                                    |
|            |                           |                                                                                                    |

## LANGKAH 11

- 1. Pada Genero Desktop Client , Pilih Add New
- 2. Pada Create Shortcut, masukkan **Umslive** kedalam kotak kosong di *Shortcut name* dan tekan Next.

| Genero      | Desktop Cl  | lient                 | – 🗆 X      |                                                                      |
|-------------|-------------|-----------------------|------------|----------------------------------------------------------------------|
| Shortcuts   | Options     | Connections Terminals | S          |                                                                      |
| Name        |             | Туре                  | Add New    | Create Shortcut     ? ×                                              |
|             |             |                       | Edit       | Shortcut name: Umsive Local Shortcut                                 |
|             |             |                       | Start It ! | Connection Type                                                      |
| Information |             |                       | 01         | Executing VM on local computer                                       |
| Version:    | 1.32.1d     |                       | About      |                                                                      |
| Port:       | 6400        | Build: 293.62         | Exit       | Back Next Cancel                                                     |
|             |             |                       |            | Pregared                                                             |
| Enallin     | og The Futu | re. Today             | UMS KAMP   | PUS RAHMAH<br>IGAN DAN KEUNGGULAN<br>Transforming Ideas into Reality |

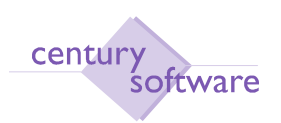

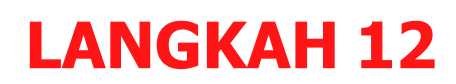

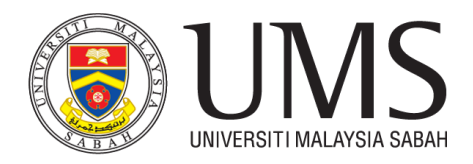

Pada Protocol Tick SSH , dan tekan Next.

#### Perhatian

Bagi yang bekerja dari rumah, sila tick Fixed port dan masukkan 30001 pada kotak fixed Port. Jika sambungan gagal, sila ubah port nombor 30001 ke 30002 dan keatas sahaja.

| Create Shortcut                                                              | ? ×                                            |
|------------------------------------------------------------------------------|------------------------------------------------|
| Direct connection: Mode                                                      |                                                |
| Protocol<br>O RLOGIN<br>O TELNET<br>O SSH<br>Terminal type:<br>XTerm R6<br>V | Polt Forwarding                                |
| O SSH2<br>More Information                                                   | Fixed port     Automatic (specify the command) |
| Specific port:                                                               |                                                |
|                                                                              | Back Next Cancel                               |

### LANGKAH 13

Pada Direct Connection : information, masukkan;

Host: 10.50.9.12

#### Untick Keep My Password dan tick Show Terminal Utility

Command Line : @FGL;/u2/acct/a76/local/bin/grun.ax menu db=umslive dan;

#### Tekan Next

| rect connection: Inform | nation                                              |       |
|-------------------------|-----------------------------------------------------|-------|
| Direct Connections      |                                                     |       |
| Host:                   | 10.50.9.12                                          |       |
| User Name:              |                                                     |       |
|                         | Show Terminal utility                               |       |
|                         | This connection needs a password                    |       |
|                         | Keep my password                                    |       |
| Command Line:           | @FGL:/u2/acct/a76/local/bin/grun.ax menu db=umslive | <br>] |
|                         |                                                     |       |
|                         |                                                     |       |
|                         |                                                     |       |
|                         |                                                     |       |

## LANGKAH 14

Tekan Finish

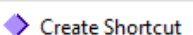

| Create Shortcut |                                               | ?    | ×  |
|-----------------|-----------------------------------------------|------|----|
| 8r              |                                               |      |    |
| pi              |                                               |      |    |
|                 |                                               |      |    |
|                 |                                               |      |    |
| -               |                                               |      |    |
|                 |                                               |      |    |
|                 |                                               |      |    |
|                 |                                               |      |    |
|                 | four shortcut has been updated successfully ! |      |    |
|                 |                                               |      |    |
|                 |                                               |      |    |
|                 |                                               |      |    |
|                 |                                               |      |    |
|                 |                                               |      |    |
|                 |                                               |      |    |
|                 | Back Finish                                   | Cano | el |
|                 |                                               |      |    |

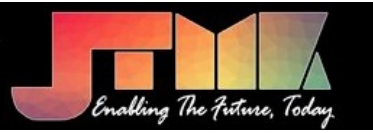

I

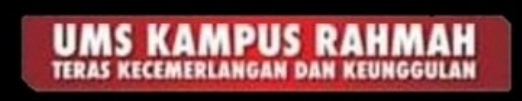

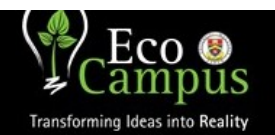

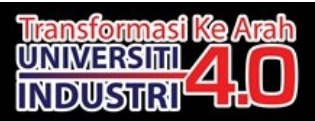

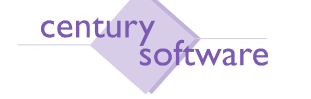

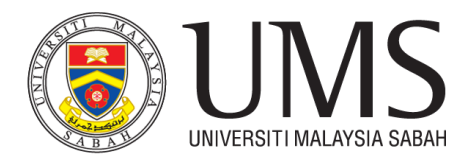

## LANGKAH 15

Pada menu Genero Desktop Client, pilih Umslive dan klik Start. Masukkan Username dan tekan Ok,

Masukkan password anda dan tekan Ok.

| ortcuts Option                                                                                                    | s Connections Terminals                                                                                                    |                                                                                                    |                                                                                  | Adducco A                                 | a    |     |
|----------------------------------------------------------------------------------------------------|----------------------------------------------------------------------------------------------------|----------------------------------------------------------------------------------------------------|----------------------------------------------------------------------------------|-------------------------------------------|------|-----|
|                                                                                                    | Туре                                                                                                    | _Shortcuts                                                                                                    | ≡≡ ≇• ⊉•⊡•                                                                       | ¶Normal ¶                                 | Bo   |     |
| Umslive                                                                                                    | direct                                                                                                    | Add New                                                                                                    | Paragraph                                                                        | Б                                         |      |     |
|                                                                                                    |                                                                                                    | 4 · 1                                                                                                    | . 5 . 1 . 6 . 1 . 7 . 1 . 8 . 1 .                                                | 9 · i · 10 · i · 11 · i                   | • 1  |     |
|                                                                                                    |                                                                                                    | NET .NET                                                                                                    | Terminal type:                                                                   | Usabled                                   |      |     |
|                                                                                                    |                                                                                                    | Edit                                                                                                    | XTerm R6                                                                         | 1                                         | /    |     |
|                                                                                                    |                                                                                                    | Start an applicatio                                                                                                    | n                                                                                | ? ×                                       | 1    |     |
|                                                                                                    |                                                                                                    | Discontinuity                                                                                                    | ·                                                                                |                                           |      |     |
|                                                                                                    |                                                                                                    | Please enter your user na                                                                                                    | me:                                                                              |                                           |      |     |
|                                                                                                    |                                                                                                    | restump                                                                                                    |                                                                                  |                                           | -    |     |
|                                                                                                    |                                                                                                    |                                                                                                    | OK                                                                               | Cancel                                    |      |     |
|                                                                                                    |                                                                                                    |                                                                                                    |                                                                                  |                                           |      |     |
|                                                                                                    |                                                                                                    | Start It I                                                                                                    |                                                                                  | Back                                      | Ne   |     |
|                                                                                                    |                                                                                                    | otur r :                                                                                                    |                                                                                  |                                           | - 1  |     |
|                                                                                                    |                                                                                                    | <i>a</i> (                                                                                                    | Connection on 10 50 9 12                                                         | using SSH                                 | 7    | ×   |
| mation                                                                                                    |                                                                                                    | About                                                                                                    |                                                                                  | using sort                                | ·    | ~   |
| sion. 1.52.10                                                                                                    | D. 44. 202.02                                                                                                    | Eva                                                                                                    | Enter your password                                                              |                                           |      |     |
| t: 6400                                                                                                    | Build: 293.62                                                                                                    | EXIL                                                                                                    | •••••                                                                            |                                           |      |     |
|                                                                                                    |                                                                                                    |                                                                                                    |                                                                                  | OK                                        | Cano | cel |
|                                                                                                    |                                                                                                    |                                                                                                    |                                                                                  |                                           |      |     |
|                                                                                                    |                                                                                                    |                                                                                                    |                                                                                  |                                           |      |     |
|                                                                                                    |                                                                                                    |                                                                                                    |                                                                                  |                                           |      |     |
| I A NI4                                                                                                    |                                                                                                    |                                                                                                    |                                                                                  |                                           |      |     |
|                                                                                                    |                                                                                                    |                                                                                                    |                                                                                  |                                           |      |     |
|                                                                                                    | JKAH 10                                                                                                    |                                                                                                    |                                                                                  |                                           |      |     |
| Tekan Yes                                                                                                    | GKAH 10                                                                                                    |                                                                                                    |                                                                                  |                                           |      |     |
| Fekan Yes                                                                                                    | <b>ЗКАП 10</b>                                                                                                    |                                                                                                    |                                                                                  |                                           |      |     |
| Tekan Yes                                                                                                    | CAR LO                                                                                                    | oport.                                                                                                    |                                                                                  |                                           |      |     |
| Tekan Yes                                                                                                    | eceive technical sup                                                                                                    | oport.                                                                                                    |                                                                                  |                                           |      |     |
| FGLTTY Secu                                                                                                    | rity Alert                                                                                                    | oport.                                                                                                    |                                                                                  |                                           |      |     |
|                                                                                                    | rity Alert<br>he server's host key is not cached in the registry<br>ave no guarantee that the server is the compute                                                                                                    | y, You                                                                                                    |                                                                                  |                                           |      |     |
| Fekan Yes                                                                                                    | receive technical sup<br>rity Alert<br>he server's host key is not cached in the registry<br>ave no guarantee that the server is the comput<br>inkit is.<br>he server's rsa2 key ingerprint is:                                                                                                    | y. You<br>er you                                                                                                    |                                                                                  |                                           |      |     |
|                                                                                                    | rity Alert<br>he server's host key is not cached in the registry<br>ave no guarantee that the server is the comput-<br>ink it is.<br>he server's rsa2 key fingerprint is:<br>hersa 2048 ea:74b7/38:21:67:4d:82:35:c6:a8:ff:0<br>you trust this host, hit Yes to add the key to<br>GITTY's cache and carry on connecting.                                                                                                    | y, You<br>er you<br>J3:53:6e:05                                                                                                    |                                                                                  |                                           |      |     |
|                                                                                                    | rity Alert<br>the server's host key is not cached in the registry<br>ave no guarantee that the server is the comput<br>ink server's host key fingerprint is:<br>th-rsa 2048 ee 74:b738221:674:d82353:c6a8ftf0<br>gout trust this host, hit Yes to add the key to<br>GITTY's cache and carry on connecting,<br>you want to carry on connecting, just once, wit<br>dding the key to the cache, ht No.                                                                                                    | y, You<br>er you<br>13:53:6e:05<br>thout                                                                                                    |                                                                                  |                                           |      |     |
| FGLTTY Secu                                                                                                    | receive technical sup<br>rity Alert<br>he server's host key is not cached in the registry<br>ave no guarantee that the server is the comput-<br>inik it is.<br>he server's rsa2 key fingerprint is:<br>horsa 2048 ecr2tbi738221674d8235xc6a8ftf0<br>you trust this host, hit Yes to add the key to<br>GUTY's cache and carry on connecting.<br>you want to carry on connecting just once, wit<br>dding the key to the cache, hit No.<br>you do not trust this host, hit Cancel to aband<br>onnection.                                                                                                    | yport.<br>X<br>y. You<br>yer you<br>J3:53:6e:05<br>thout<br>Jon the                                                                                                    |                                                                                  |                                           |      |     |
| FGLITTY Secu                                                                                                    | rity Alert<br>rity Alert<br>he server's host key is not cached in the registp<br>are no guarantee that the server is the comput-<br>nink it is.<br>he server's rsa2 key fingerprint is:<br>h-rsa 2048 cer74-b7:38:21:67:44.82:35:66:a8:ff:0<br>you frust this host, hit Yes to add the key to<br>GUTT's cache and carry on connecting.<br>you want to carry on connecting Jus.<br>you do not trust this host, hit Cancel to aband<br>onnection.                                                                                                    | y, You<br>yer you<br>J3:53:6e:05<br>thout<br>Jon the                                                                                                    |                                                                                  |                                           |      |     |
| FGLITTY Secu                                                                                                    | rity Alert<br>rity Alert<br>the server's host key is not cached in the registp<br>ave no guarantee that the server is the comput-<br>ink it is.<br>the server's razk key fingerprint is:<br>th-rsa 2048 eer74b738221674d82235c6a8ftf0<br>GUTY's cache and carry on connecting.<br>you trust this host, hit Yes to add the key to<br>GUTY's cache and carry on connecting.<br>you and to carry on connecting just once, wit<br>dding the key to the cache, hit No.<br>you do not trust this host, hit Cancel to aband<br>onnection.<br>Yes No                                                                                                    | yy, You<br>er you<br>33:53:6e:05<br>thout<br>fon the<br>Cancel                                                                                                    |                                                                                  | 1<br>0<br>1<br>0<br>0<br>0<br>0<br>0<br>0 |      |     |
| FGLTTY Secu                                                                                                    | rity Alert rity Alert  | y, You<br>er you<br>J3:53:6e:05<br>thout<br>toon the<br>Cancel<br>10.10.252.60<br>Udin93                                                                                                    |                                                                                  |                                           |      |     |
| FGLTTY Secu<br>FGLTTY Secu<br>T<br>FGLTTY Secu<br>T<br>F<br>F<br>F<br>F<br>F<br>F<br>F<br>F<br>F<br>F<br>F<br>F<br>F<br>F<br>F<br>F<br>F<br>F | rity Alert<br>rity Alert<br>rity Alert<br>the server's host key is not cached in the registry<br>war no guarantee that the server is the comput<br>ink it is.<br>he server's rsa2 key fingerprint is:<br>hinsa2048 ee:74:b7:38:21:67:4d:82:35:c6:a8:ff:0<br>you frust this host, hit les to add the key to<br>GUTY's cache and carry on connecting.<br>you want to carry on connecting Just once, witd<br>duing the key to the cache Just once, witd<br>duing the key to the cache Just once, witd<br>duing the key to the cache Just once, witd<br>duing the key to the cache Just once, witd<br>duing the key to the cache Just once, witd<br>duing the key to the cache Just once, with<br>duing the key to the cache Just once Just once, with<br>duing the key to the cache Just once Just once and<br>you do not trust this host, hit Cancel to aband<br>onnection.<br>Yes No<br>IP Address 1<br>Username U                                                                                                    | y, You<br>er you<br>J3:53:66:05<br>thout<br>Jon the<br>Cancel<br>10.10.252.60<br>Udin93                                                                                                    |                                                                                  |                                           |      |     |
| FGLITTY Secu                                                                                                    | rity Alert rity Alert rity Alert rity Carbon Content of the server's host key is not cached in the registp ave no guarantee that the server is the compute ink server's host key fingerprint is: th-rsa 2048 eer7kb7382216714d82235:c6a8ftf0 gou trust this host, hit Yes to add the key to GITTY sache and carry on connecting, you want to carry on connecting, you want to carry on connecting, you want to carry on connecting, you want to carry on connecting, you want to carry on connecting, including the key to the cache, hit No. IP Address 1 Username Content of the server of the server of the | y, You X<br>Yer you 33:53:6e:05<br>thout 10:0552:60<br>Udin93                                                                                                    |                                                                                  |                                           |      |     |
| FGLITY Secu                                                                                                    | rity Alert rity Alert  | y, You<br>ter you<br>J3:53:6e:05<br>thout<br>Jon the<br>Cancel<br>10.10.252.60<br>Udin93                                                                                                    |                                                                                  | ×                                         |      |     |
| FGLITTY Secu<br>FGLITTY Secu<br>FGLITTY Secu<br>I<br>I<br>I<br>I<br>I<br>I<br>I<br>I<br>I<br>I<br>I<br>I<br>I<br>I<br>I<br>I<br>I<br>I<br>I   | rity Alert rity Alert  | y, You<br>(er you<br>)3:53:6e:05<br>thout<br>Jon the<br>Cancel<br>10.10.252.60<br>Udin93<br>20:00.21                                                                                                    | Version [7.5 R033                                                                |                                           |      |     |
| FGLITTY Secu<br>FGLITTY Secu<br>FGLITTY Secu<br>I<br>I<br>I<br>I<br>I<br>I<br>I<br>I<br>I<br>I<br>I<br>I<br>I<br>I<br>I<br>I<br>I<br>I<br>I   | rity Alert  rity Alert  rity A | y, You X<br>y, You X<br>y, You | Version 7.5 R033<br>User ID testumtp                                             |                                           |      |     |
| FGLITTY Secu<br>FGLITTY Secu<br>FGLITTY Secu<br>Th<br>th<br>th<br>th<br>th<br>th<br>th<br>th<br>th<br>th<br>th<br>th<br>th<br>th              | rity Alert      rity Alert      rity Alert      receive technical sup      rity Alert      rity Alert      receive technical sup      rity Alert      receive technical sup      rity Alert      receive technical sup      rity Alert      receive the server is the comput     rity Alert      receive the server is the comput     rity Alert      receive the server is the comput     rity Alert      receive the server is the comput     rity Alert      receive the server is the comput     rity and the server is the comput     rity Alert      receive the server is the comput     rity Alert      receive the server is the comput     rity and the server is the comput     rity and the server is the server is the server     receive the server is the server is the server     receive the server is the server is the server     receive the server is the server is the server     receive the server is the server is the server     receive the server is the server is the server     receive the server is the server is the server     receive the server is the server is       | y, You<br>(er you<br>33:53:66:05<br>thout<br>Jon the<br>Cancel<br>10.10.252.60<br>Udin93<br>DO 00.24                                                                                                    | Version 7.5 R033<br>User 10 testumtp                                             |                                           |      |     |
| FGLITY Secu<br>FGLITY Secu<br>FGLITY Secu<br>T<br>F<br>F<br>F<br>G<br>G<br>G<br>G<br>G<br>G<br>G<br>G<br>G<br>G<br>G<br>G<br>G<br>G<br>G<br>G | rity Alert      receive technical sup      rity Alert      receive technical sup      rity Alert      receive technical sup      rity Alert      receive technical sup      rity Alert      receive technical sup      rity Alert      receive technical sup      rity Alert      receive technical sup      rity Alert      receive technical sup      rity Alert      receive technical sup      rity Alert      receive technical sup      rity Alert      receive technical sup      rity Alert      receive technical sup      rity Alert      receive technical sup      rity Alert      receive technical sup      rity Alert      receive to sup      receive the cached in the registry      result of the sup      receive the cached on connecting,      you want to carry on connecting just once, with      ding the key to the cached, nit No.      you do not trust this host, hit Cancel to aband      onnection.      Yes     No      IP Address      IP Address      General Ledger      Accounts Receivable      Biling      Cash Book      Device to the sup      receivable      Receivable      Re       | y, You<br>y, You<br>yer you<br>J3:53:6e:05<br>thout<br>ton the<br>Cancel<br>10.10.252.60<br>Udin93<br>Database <u>unaive v7.4</u><br>Company <u>0000 PUSAT</u><br>My Dashboard<br>Wy Dashboard                                                                                                    | Version 7.5 R033<br>User ID testumb                                              |                                           |      |     |
| FGLTTY Secu<br>FGLTTY Secu<br>FGLTTY Secu<br>F<br>F<br>F<br>F<br>F<br>F<br>F<br>F<br>F<br>F<br>F<br>F<br>F<br>F<br>F<br>F<br>F<br>F<br>F      | rity Alert      rity Alert      rity Alerty      rity Alerty      rity Alerty      rity Alerty      rity       | y, You<br>y, You<br>yer you<br>J3:53:66:05<br>thout<br>ton the<br>Cancel<br>10.10.252.60<br>Udin93<br>Database<br>Umsilve y7.4<br>Company<br>(000 PUSAT<br>My Dashboard<br>J3:53:0; (000 PUSAT<br>My Dashboard<br>J3:0; (000 PUSAT<br>My Dashboard                                                                                                    | Version 7.5 R033<br>User ID testumtp                                             |                                           | X    |     |
| FGLITTY Secu<br>FGLITTY Secu<br>FGLITTY Secu<br>I<br>I<br>I<br>I<br>I<br>I<br>I<br>I<br>I<br>I<br>I<br>I<br>I<br>I<br>I<br>I<br>I<br>I<br>I   |                                                                                                    | y, You<br>er you<br>D3:53:66:05<br>thout<br>Jon the<br>Cancel<br>10.10.252:60<br>Udin93<br>D4:00.24<br>My Profile<br>Database unsilve v7.4<br>Company 0000 PUSAT<br>My Dashboard<br>My Dashboard<br>My Dashboard                                                                                                    | Version 7.5 R03<br>User ID testumtp                                              |                                           | X    |     |
| FGLITY Secu<br>FGLITY Secu<br>FGLITY Secu<br>I<br>I<br>I<br>I<br>I<br>I<br>I<br>I<br>I<br>I<br>I<br>I<br>I<br>I<br>I<br>I<br>I<br>I<br>I      | rity Alert  rity Alert  rity A | pport.<br>X<br>y. You<br>yer you<br>33:53:66:05<br>thout<br>Jon the<br>Cancel<br>10.10.252.60<br>Udin93<br>DO 0.24<br>My Profile<br>Database unailve v7.4<br>Company 0000 PUSAT<br>My Dashboard<br>Standard<br>USU 12.51.9 (0000 PUSAT)<br>My Dashboard<br>Standard<br>USU 12.51.9 (0000 PUSAT)<br>My Dashboard<br>Standard<br>USU 12.50.9 (12.50.9 (12                                                                                                    | Version [7.5 R033]<br>User ID testumip                                           |                                           | ×    |     |
| Tekan Yes                                                                                                    | Century Financials 7.4 Help     Modules     General Ledger     Accounts Payable     Accounts Payable     Accounts Provide     Modules     General Ledger     Accounts Receivable     Bulling     Cash Book     Fried Status                                                                                                    | y, You<br>(er you<br>33:53:66:05<br>thout<br>ton the<br>Cancel<br>10.10.252.60<br>Udin93<br>Database <u>unaive v7.4</u><br>Company <u>0000 PUSAT</u><br>My Dashboard<br><u>Wy Profile</u><br>Database <u>unaive v7.4</u><br>Company <u>0000 PUSAT</u><br>My Dashboard<br><u>Wy Sting username "test</u><br>Estump@10.50.9.12                                                                                                    | Version 7.5 R033<br>User ID testumbp                                             |                                           | ×    |     |
| Tekan Yes                                                                                                    | SKAR LO         ecceive technical sup         rity Alert         he server's host key is not cached in the registry         ave no guarantee that the server is the comput-<br>nink it is.         he server's rsa2 key fingerprint is:         in-rsa2048 cer74-b7:38:21:67:4d:82:35:c6:a8:ff:0         you trust this host, hit les to add the key to         SUTF's cache and carry on connecting.         you want to carry on connecting Just once, witd         you do not trust this host, hit Cancel to aband         you do not trust this host, hit Cancel to aband         IP Address 1         Username U         Yes         No         IP Address 2         General Ledger         Accounts Payable         Accounts Payable         Accounts Payable         Biling         Cash Book         Project Costing         Fixed Assets         Budgelay Control         Purchaing         Net Services         Tesusy         Investment         Depost & Trust         Destructory                                                                                                    | y, You<br>y, You<br>yer you<br>33:53:66:05<br>thout<br>ton the<br>Cancel<br>10.10.252.60<br>Udin93<br>Database<br>Umaive y7.4<br>Company (000 PUSAT<br>My Dashboard<br>10.50.9.12 - FGLTTY<br>Using username "teg<br>testumtp@10.50.9.12                                                                                                    | Version 7.5 R033<br>User ID testumtp<br>User ID testumtp<br>sumtp <sup>m</sup> . |                                           |      |     |

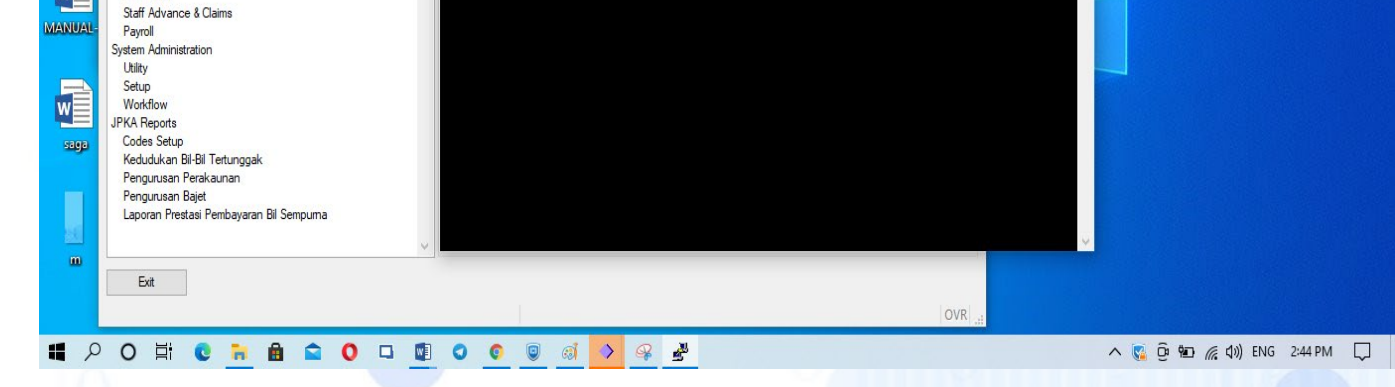

nii cantary boff-more -100 genere 🔶 Genero Desktop Client Century Financials 7.4 - 🗆  $\times$ Shortcuts Options Connections Help 🔗 🧐 🐁 💷 🙆 Name Umslive 10.50.9.12 - FGLTTY UM: Modules My Profile 
 Database
 umslive v7.4
 Version
 7.5 R033

 Company
 0000 PUSAT
 User ID
 testumtp
 Using username "testumtp@10.50.9 Financial Modules General Ledger ums Accounts Payable Accounts Receivable Billing Cash Book Project Costing Fixed Assets Budgetary Control Purchasing Net Services Treasury Investment Deposit & Trust Distribution Inventory Human Resource Staff Loan Staff Advance & Claims Payroll System Administration Utility Setup Workflow JFKA Repots Codes Setup Kedudukan Bil-Bill Tertunggak Pengurusan Perakaunan Pengurusan Bajet Laporan Prestasi Pembayaran Bil Sempurna Accounts Payable Accounts Receivable My Dashboard 0 receive technical support. Recycle B Explore. Expand. Excel. Google w Infom Version: Port: 64 w VPN Name ums IP Address 10.10.252.54 Username Udin93 Duration 00:04:26 7 saga 3.1 Century Software ... and the second Bytes Received 4.67 MB Bytes Sent 473.93 KB 12220-1411 -----Disconnect finish m next1 Exit OVR へ 🜠 🍥 😳 🖮 🌈 🕼) ENG 4:03 PM 🏻 💭

📲 🔎 O 🛱 C 🐂 🖻 🕿 O 🗉 🧕 O 🥥 🗃 🔶 🛃

Contoh Pengguna Saga yang telah Berjaya akses ke saga client.

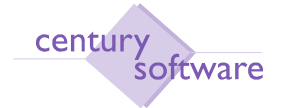

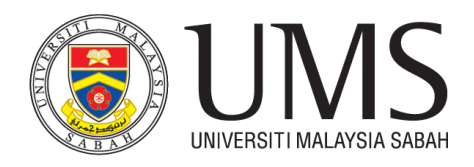

Pada pengguna yang mahu mengakses saga client dari rumah, sila ikuti langkah pemasangan vpn forticlient

# LANGKAH 17

#### Arahan Pengguna:

Download Forticlient via your Mobile or Laptop. https://www.forticlient.com/downloads

| FortiClie  | nt                                                                                                    |                      |                     |           | RTINET. |
|------------|----------------------------------------------------------------------------------------------------|----------------------|---------------------|-----------|---------|
|            |                                                                                                    |                      |                     |           |         |
| 🕒 For      | tiClient VPN                                                                                                    |                      |                     |           |         |
|            |                                                                                                    |                      |                     |           |         |
| Remote Ace | cess                                                                                                    |                      |                     |           |         |
| IPSec VF   | PN - Windows, MacOS a                                                                                           | and Android only     |                     |           |         |
| SSL VPN    | Support                                                                                                    |                      |                     |           |         |
|            | - opposite of the second second second second second second second second second second second second second se |                      |                     |           |         |
| 📑 Down     | load for Windows                                                                                                | 💣 Download for MacOS | Download for Linux: | .rpm .deb |         |
| los Down   | load for iOS 🛛 🖨                                                                                                | Download for Android |                     |           |         |
|            |                                                                                                    |                      |                     |           |         |

Nota: Sila pilih jenis OS yang digunakan oleh pengguna

## LANGKAH 18

Arahan Pengguna:

install aplikasi tersebut mengikut mengikut sistem OS pengguna

# LANGKAH 19

Selesai installasi sila buka aplikasi tersebut dan pengguna perlu membuat sedikit configurasi pada VPN tersebut. sila ikut arahan configurasi berikut:

|                    | FortiClient                                                                    |
|--------------------|--------------------------------------------------------------------------------|
|                    | (1) pilih "SSL-VPN"                                                            |
| Edit VPN Conne     | ection T                                                                       |
| VPN                | SSL-VPN IPsec VPN                                                              |
| Connection Name    | vpnums (2) taip " <b>vpnums</b> "                                              |
| Description        |                                                                                |
| Remote Gateway     | scon.ums.edu.my                                                                |
|                    | Customize port 10443                                                           |
| Client Certificate | None                                                                           |
| Authentication     | Prompt on login (4) in taip port "10443" Do not Warn Invalid Server ertificate |

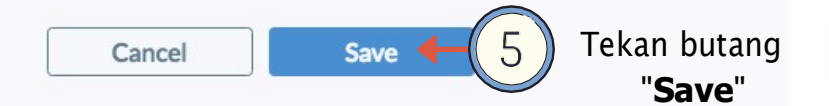

### LANGKAH 20

FortiClient

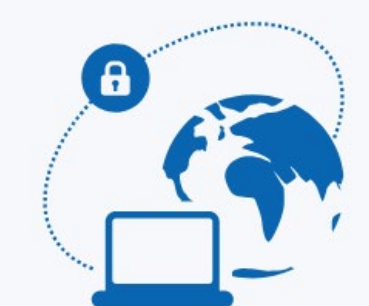

| VPN Name | vpnums | \$ |
|----------|--------|----|
| Username |        |    |
| Password |        |    |

Connect

Arahan Pengguna:

Sila masukan Username : email staf/No.pelajar/nama pelajar( tanpa @ums.edu.my)

cth username staf: sufrie

cth username pelajar : BN19160219

<u>Sila Masukkan Password : Sama dengan email rasmi</u>

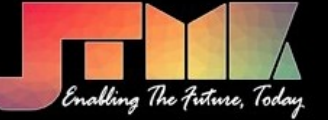

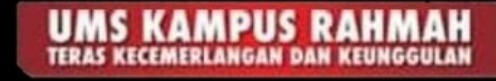

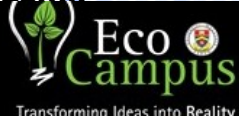

O

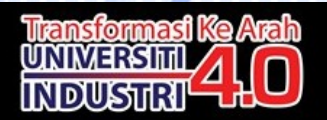

| Century<br>software<br>Century Software (M) Sdn Bhd<br>Object: GDC Installation Guide | FortiClient                                                                                                    | UNIVERSITI MALAYSIA SABAH |
|---------------------------------------------------------------------------------------|----------------------------------------------------------------------------------------------------|---------------------------|
|                                                                                       | VPN Connected                                                                                                    |                           |
| 0 $1$                                                                                 | <b>(</b>                                                                                                    |                           |
|                                                                                       | VPN Name vpnums<br>IP Address 10.10.252.4<br>Username sufrie<br>Duration 00:13:46<br>Bytes Received 169.93 KB<br>Bytes Sent 182.76 KB |                           |
| 1 00                                                                                  | Disconnect                                                                                                    |                           |

Contoh paparan skrin pengguna telah berjaya membuat connection kepada VPN UMS

Selepas Berjaya membuat sambungan vpn, sila ikuti langkah 15 untuk masuk ke saga. Jika gagal untuk mengakses ke menu saga, sila klik LANGKAH 12 dan ubah fixed port anda sehingga berjaya mengakses ke menu saga

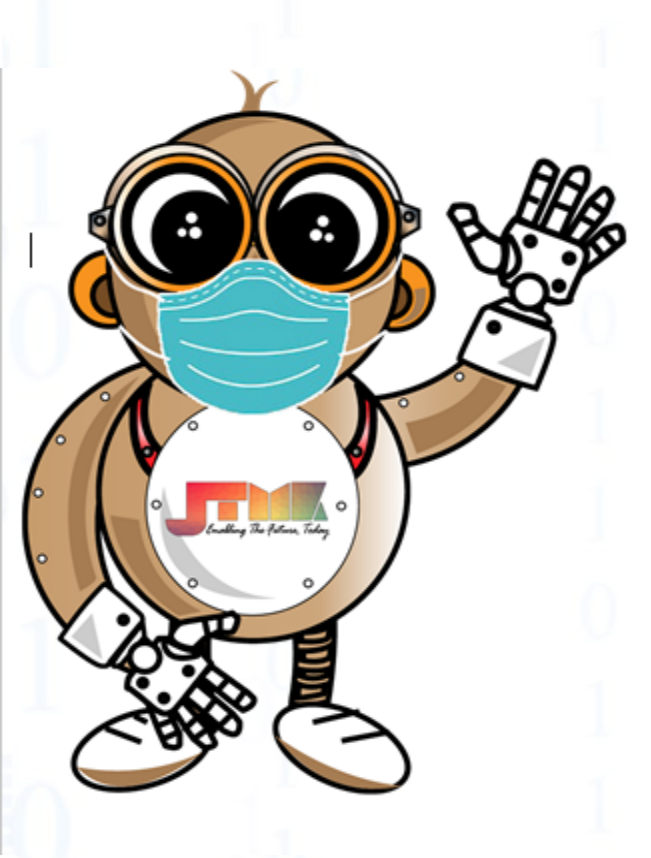

PERLUKAN BANTUAN

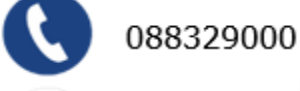

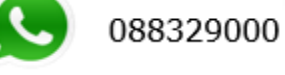

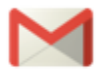

helpdesk@ums.edu.my

http://aset.ums.edu.my/myserv/

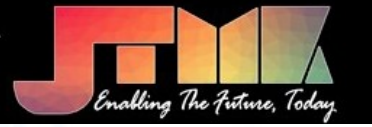

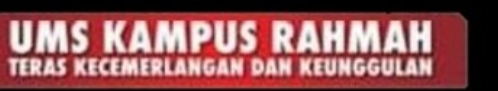

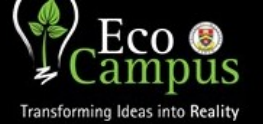

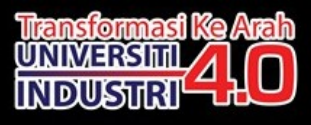

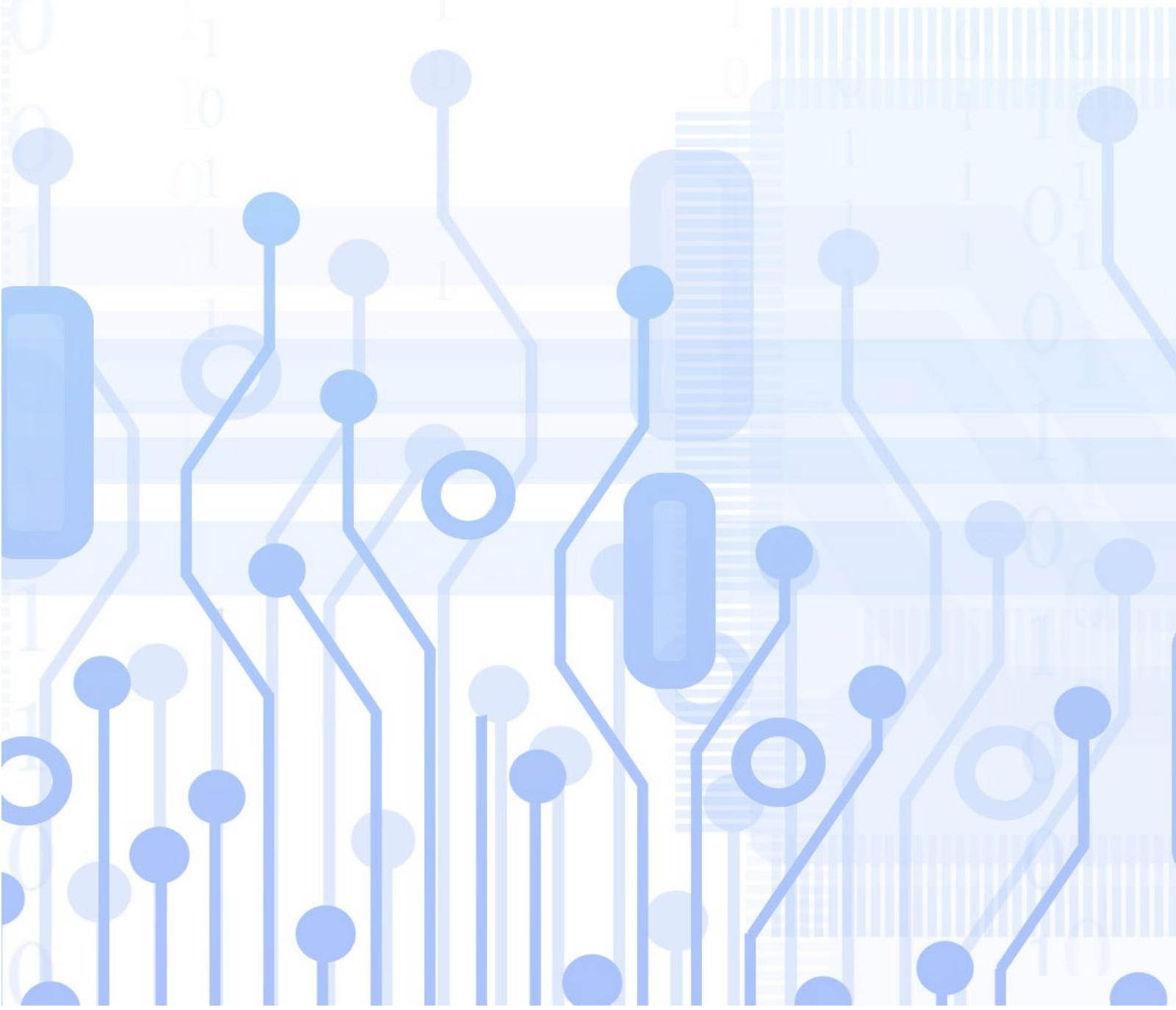